## Работа с серийными номерами

| Как драйвер работает с серийными номерами            | <u>Подробнее &gt;&gt;</u> |
|------------------------------------------------------|---------------------------|
| Включение в 1С режима работы с серийными<br>номерами | <u>Подробнее &gt;&gt;</u> |
| Ввод серийных номеров на ТСД                         |                           |
| Одиночный ввод                                       | <u>Подробнее &gt;&gt;</u> |
| Множественный ввод                                   | <u>Подробнее &gt;&gt;</u> |
| Ввод по интервалу                                    | <u>Подробнее &gt;&gt;</u> |
| Сканирование серийных номеров вместо                 | <u>Подробнее &gt;&gt;</u> |
| штрихкода                                            |                           |
| Извлечение серийного номера из штрихкода             | <u>Подробнее &gt;&gt;</u> |
| Загрузка серийных номеров в 1С                       | <u>Подробнее &gt;&gt;</u> |

Если возникли ошибки, связанные с неправильной работой драйвера, клиента на терминале или терминал не подключается и т.п., необходимо читать соответствующий раздел документации установленного драйвера. После установки программы на сервер (компьютер) документация будет доступна: Пуск -> Все программы -> Cleverence Soft -> Драйвер (название установленного драйвера).

# Как драйвер работает с серийными номерами

В драйвере учтены индивидуальные особенности различных складских операций при работе с серийными номерами номенклатурных единиц.

| Приемка<br>(поступление товара) | Позволяет сканировать или вводить вручную новые<br>серийные номера для принимаемых номенклатурных<br>позиций.<br>После загрузки документа в 1С новые серийные<br>номера автоматически <b>будут заведены в базе 1С</b> .                                                   |
|---------------------------------|----------------------------------------------------------------------------------------------------|
| Отгрузка<br>(подбор заказа)     | Заставляет сканировать или вводить вручную серийные номера отгружаемых позиций.                                                                                                    |
|                                 | ДЛЯ ПРОФ: Позволяет вместо номенклатурного<br>штрихкода вводить или сканировать сразу же<br>серийный номер. Данные о соответствующей<br>номенклатуре будут получены по серийному номеру<br>автоматически.                                                                 |
|                                 | После загрузки в 1С, отгруженные серийные номера<br>будут зафиксированы в документе 1С.                                                                                                    |
| Инвентаризация                  | Запроса серийных номеров не происходит, так как процедура инвентаризации в 1С не учитывает конкретные номера товарных единиц.                                                                                                    |
|                                 | Чтобы инвентаризация тоже могла работать по серийным<br>номерам вам придется подправить свою конфигурацию 1С,<br>поправить конфигурацию программы ТСД ( <u>см. разработка в</u><br><u>Mobile SMARTS</u> ) и изменить настройку загрузки документа<br>инвентаризации в 1С. |

#### Включение в 1С режима работы с

#### серийными номерами

Чтобы работа с позицией номенклатуры велась с учетом серийных номеров необходимо для нее включить соответствующий режим.

| lействия 🕶 🚑 💽 [      | 👌 Перейти 👻      | 🖞 Файлы Изображение 😢 Настройка Печать 🗸    |
|-----------------------|------------------|---------------------------------------------|
|                       | Группа:          | Телевизоры 🗙 🔍                              |
|                       | Наименование:    | Телевизор "SHARP" Код: 0000000100           |
|                       | Артикул:         | Т-123456 Вид номенклатуры: Товар            |
|                       | Базовая ед.:     | шт                                          |
|                       | Ед. хран. ост.:  | шт Вести учет по сериям                     |
|                       | Ед. для отчетов: | : шт Вести партионный учет по сериям        |
|                       | Ед. мест:        | Весовой товар                               |
| Полное наименование:  | Телевизор "SH/   | IARP"                                       |
| По у Доп Еди          | Серии Пр         | Іро Сво Кат Ком Штр Мес Ном Цен Опи         |
| Ответственный за поку | ипки: Федоров В  | Борис Михайлович                            |
| Основной поставщик:   | Фирма "Ll        | JGHT"×Q                                     |
| Ценовая группа:       | Телевизор        | ры Х Q                                      |
| Номенклатурная гр     | уппа             |                                             |
| Номенклатурная группа | а: Телевизор     | ры 🗙 🔍 Вес вхождения в группу: 0            |
| Серийные номера       |                  |                                             |
| Вести серийные ном    | lepa             |                                             |
|                       |                  |                                             |
| Комментарий:          |                  |                                             |
|                       |                  | << Назад Далее >> <b>ОК</b> Записать Закрыт |
|                       |                  | << Назад Далее >> <b>ОК</b> Записать Закр   |
|                       |                  |                                             |
|                       |                  |                                             |

## Ввод серийных номеров на ТСД

#### 1. Одиночный ввод

После выбора номенклатуры будет предложено ввести серийный номер, после чего программа снова переходит к сканированию следующей номенклатуры.

| 2000019337966 - В-987,<br>Вентилятор JIPONIC (Тайв.), -<br>С-900 от 09.03.2001,<br>123456/11032/765432, ПОЛЬША<br>Сканировано 0 из 0 шт<br>Цена: 1068.00, На складе: 235<br>Серийный номер:<br>3366 | (esc) или 01 - меню   00 - товары 1С  <br>02 - просмотр строк   03 - смена<br>режима   04 - товары документа<br>2000019337966 - В-987,<br>Вентилятор JIPONIC (Тайв.),<br>№3366<br>Сканировано 1 из 5 шт<br>Цена: 33.99, На складе: 235 |
|----------------------------------------------------------------------------------------------------|----------------------------------------------------------------------------------------------------|
| (00) Отмена                                                                                                    | Режим: авто ввод кол-ва                                                                                                    |
| оператор                                                                                                    | оператор                                                                                                    |

Количество отсканированной номенклатуры вводить не требуется, будет учтена 1 единица товара с конкретным серийным номером.

Для одиночного ввода в настройках операции нужно выбрать «Серийные № по одному».

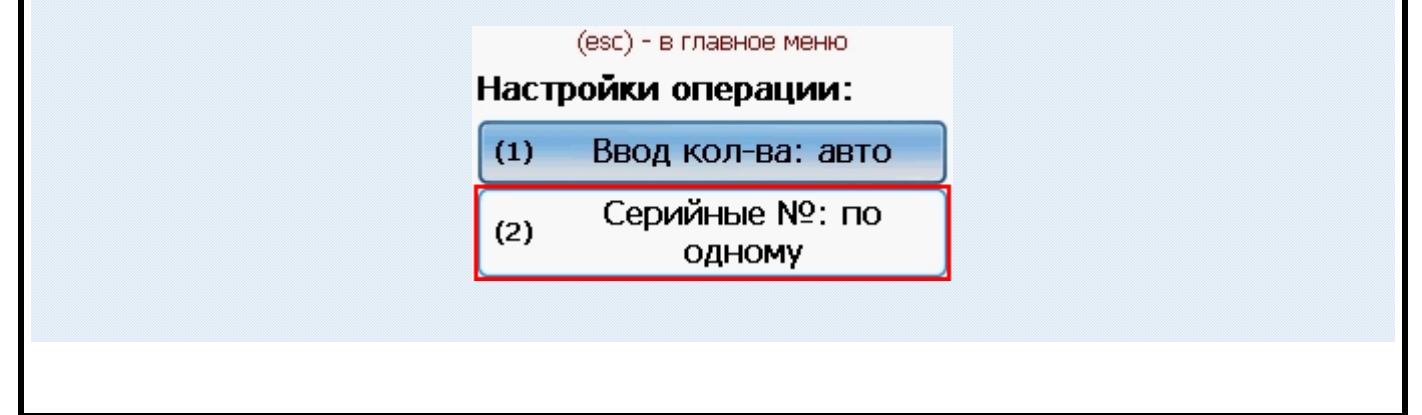

#### 2. Множественный ввод

После выбора номенклатуры будет предложено многократно вводить серийные номера для нее, пока пользователь сам не завершит этот процесс и не перейдет к следующей номенклатуре.

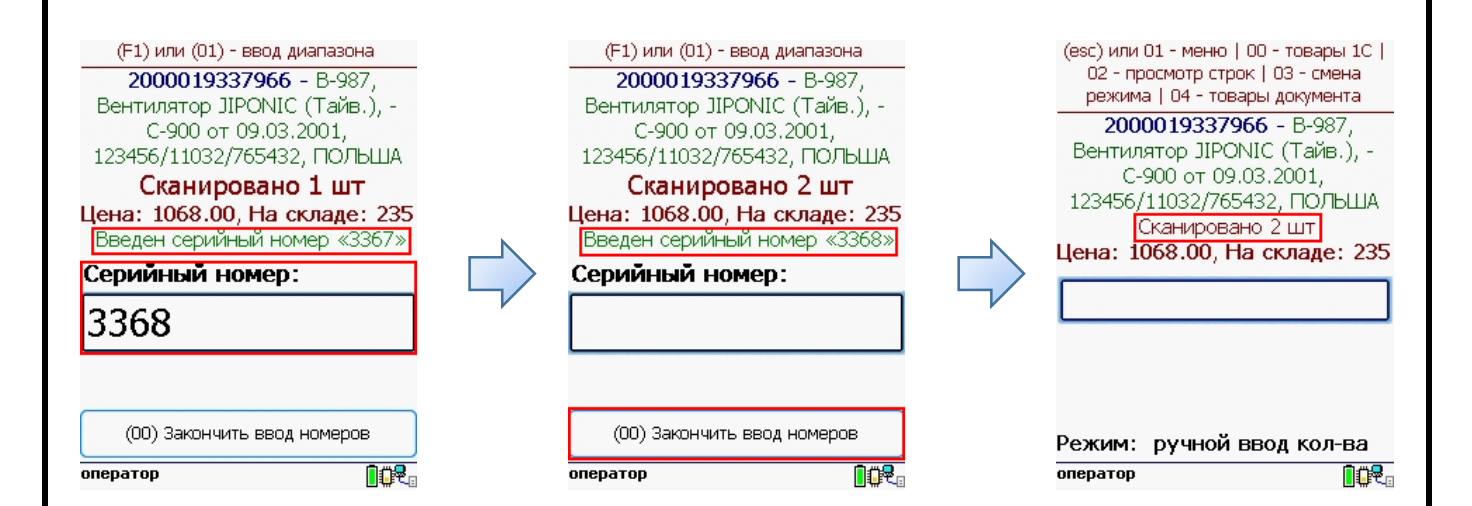

Количество отсканированной номенклатуры вводить не требуется, будет учтена 1 единица товара для каждого серийного номера.

Ввод по многу номеров доступен в документах «Приемка товара» и «Подбор заказа». Для остальных операции ввод серийных номеров по многу не предусмотрен.

Для многократного ввода серийных номеров у номенклатуры в настройках операции нужно выбрать «Серийные № по многу».

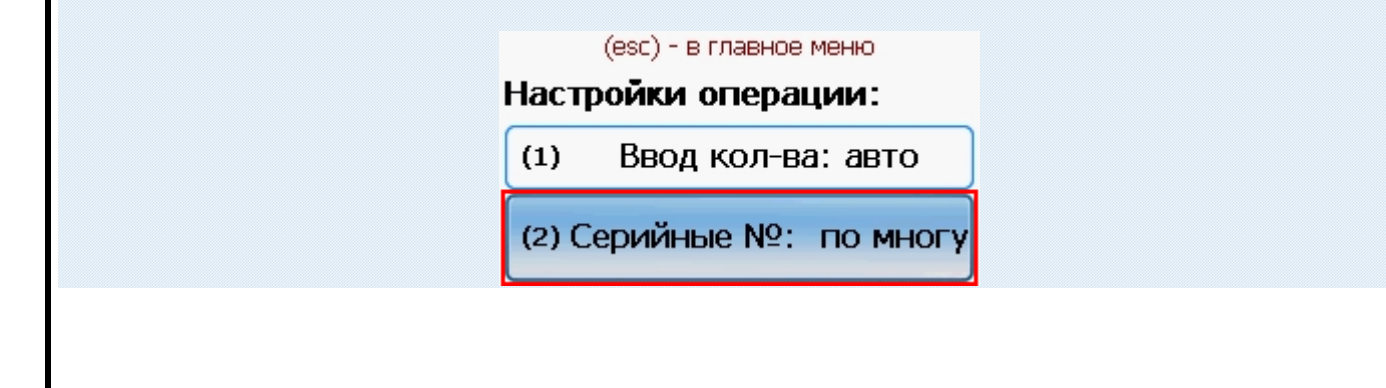

#### 3. Ввод по интервалу

Ввод интервала номеров может использоваться если у Вас множество позиций с числовыми серийными номерами, идущими по порядку. Режим позволяет ввести начальный и конечный номера интервала, остальные будут заведены автоматически.

Для ввода диапазона номеров нужно ввести специальный код 01.

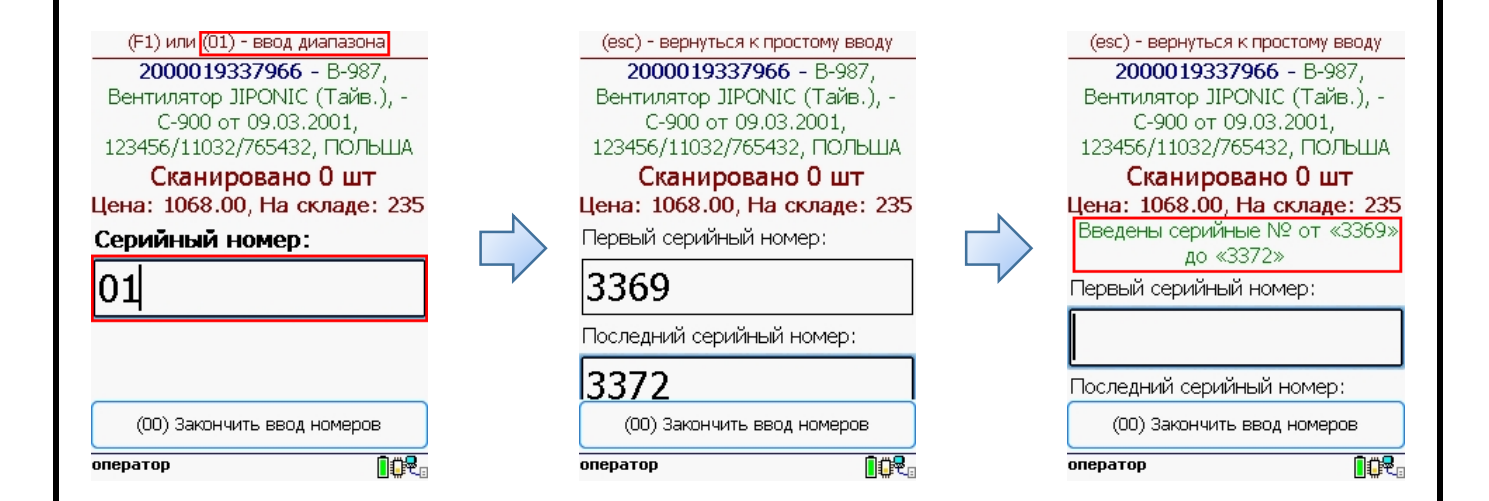

При вводе интервала серийных номеров количество отсканированной номенклатуры вводить не требуется, будут учтены все позиции интервала (при вводе интервала 3369-3372 – будут учтены сразу 4 единицы номенклатуры).

Ввод по интервалу номеров доступен в документах «Приемка товара» и «Подбор заказа».

Для остальных операции ввод серийных номеров по интервалу не предусмотрен.

Ввод диапазона ограничен 5 серийными номерами!

| 4. Сканирование серийных номеров вместо штрихкода                                                                                                    |
|----------------------------------------------------------------------------------------------------|
| Доступно только в ПРОФ версии драйвера!                                                                                                    |
| Когда серийные номера уже заведены в 1С, Вы можете<br>сканировать прямо штрихкод с серийным номером,<br>номенклатура для него будет найдена в базе 1С автоматически.<br>Сбор штрихкодов от 26/02/14 в 10:37<br>(еsc) или 01 - меню   00 - товары 1С                                                                                                    |
| 02 - просмотр строк   03 - смена<br>режима<br>3375<br>3375<br>3375<br>3375<br>02 - просмотр строк   03 - смена<br>режима<br>3375 - В-987, Вентилятор<br>ЛРОNIС (Тайв.),№3375<br>Сканировано 1 шт<br>Цена: 1068.00, На складе: 235                                                                                                    |
| Режим: авто ввод кол-ва<br>оператор ССС<br>Оператор ССС                                                                                                    |
| Не забудьте включить поиск по серийным номерам в настройках промежуточной конфигурации, если собираетесь использовать такую возможность!                                                                                                    |
| Настройки      Начало   Подключение   Пользователи ТСД   Порации ТСД   Печать   Полиск номенклатуры     Промежуточная конфигурация будет использовать эти настройки при поиске номенклатуры по штрихходам, артикулам и т.п. во всех случаях, когда ТСД понадобится актуальная* информация о товаре из вашей реальной базы 10.   •   •   •   •   •   •   •   •   •   •   •   •   •   •   •   •   •   •   •   •   •   •   •   •   •   •   •   •   •   •   •   •   •   •   •   •   •   •   •   •   •   •   •   •   •   •   •   •   •   •   •   •   •   •   •   •   •   •   •   •   •   •   •   •   •   •   •   •   •   •   •   •   •   •   •   •   •   •   •   •   •   •   •   •   •   •   •   •   •   •   •   •   •   • </td |

## Извлечение серийного номера из

#### штрихкода

Извлечение серийного номера из штрихкода стандарта EAN128 Драйвер позволяет извлекать серийный номер из штрихкода <u>стандарта EAN128</u>. Извлечение серийных номеров из таких штрихкодов драйвер делает автоматически. Сбор штрихкодов от 26/02/14 в 10:37

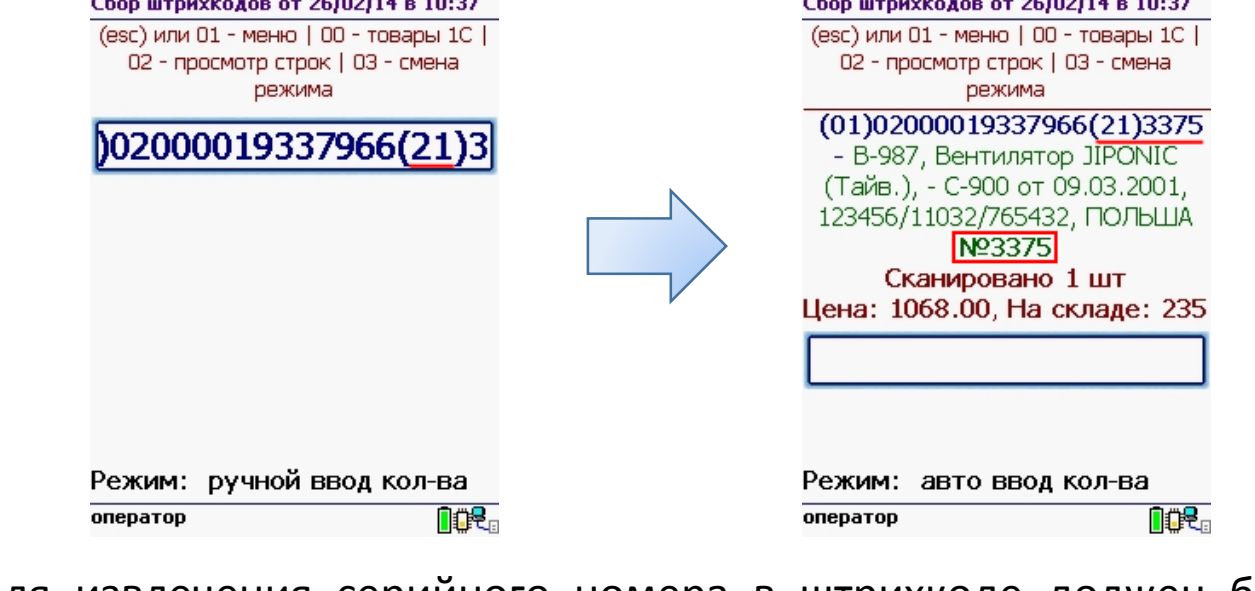

Для извлечения серийного номера в штрихкоде должен быть указан код применения 21 – Серийный номер.

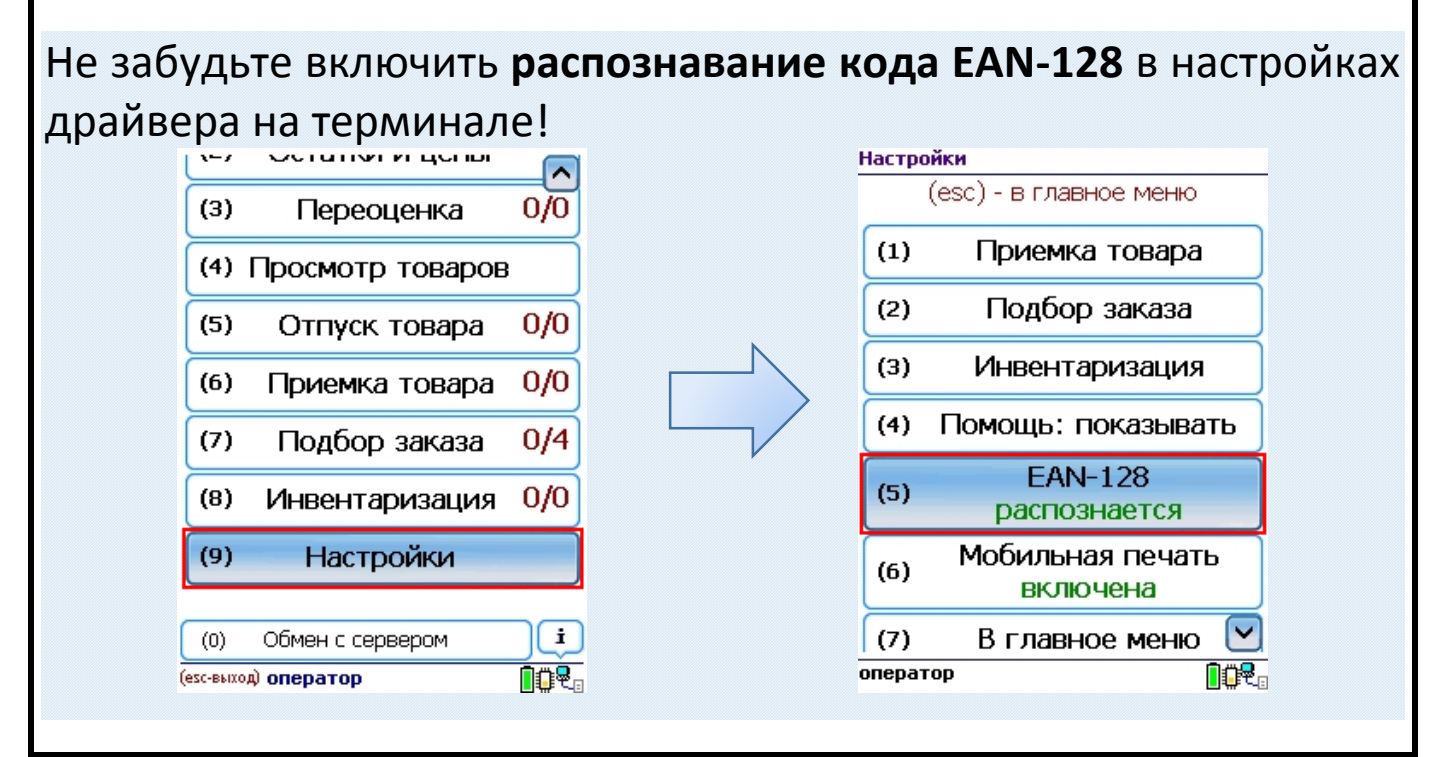

### Загрузка серийных номеров в 1С

документы Завершенные ТСД сервер на попадают на терминалов Mobile SMARTS, загрузка 1C документов В выполняется с сервера терминалов. При использовании варианта связи «Прямая связь с ТСД» загрузка выполняется напрямую с ТСД, подключаемого через ActiveSync или Центр мобильных устройств.

При загрузке полученного документа серийные номера будут заведены в базе 1С.

| рмина       | ал сбора данны                                     | X: Motorola                                   |                                                        | *                            |                          |                                      |                              |                              |                                                                                                    |            |
|-------------|----------------------------------------------------|-----------------------------------------------|--------------------------------------------------------|------------------------------|--------------------------|--------------------------------------|------------------------------|------------------------------|----------------------------------------------------------------------------------------------------|------------|
| DKYME       | енты ТСД                                           | New York                                      |                                                        |                              |                          |                                      |                              |                              |                                                                                                    |            |
| Выб         | брать все 🎒 С                                      | нять все 🚯 Обно                               | зить 💢 Удалить выбран                                  | ные документы                |                          |                                      |                              |                              |                                                                                                    |            |
| Дон         | кумент                                             |                                               | Дата документа                                         | Строк заявл.                 | Строк факт               | . Заверше                            | н Изм                        | иенен                        | Пользователь                                                                                                    |            |
| При         | иемка товара о                                     | T 26/02/14 B 14-23                            | 26.02.2014 14-23                                       | 2                            | 4                        |                                      |                              |                              | And and a second second |            |
| ] 3arp      | рузить в таблиг                                    | цу 🖪 Выбрать все                              | ПСнять все 🗶 Очис                                      | ить таблицу 📑                | настройка к              | солонок 👜 Па                         | ечать ценников               | N2 Серийные                  | номера                                                                                                    | »»<br>•    |
| ] 3arp      | рузить в таблиц<br>Код                             | цу 🦪 Выбрать все<br>Штрихход                  | Очис Номенклатура Е                                    | ить таблицу 📑<br>д. Ха       | Настройка к              | солонок 🍙 Пи                         | ечать ценников<br>Кол. план. | N Серийные<br>Кол. факт.     | оператор<br>номера<br>Цена                                                                                                    | »<br>Суми  |
| ] 3arp<br>] | рузить в таблиц<br>Код<br>000000000                | цу 🥏 Выбрать все<br>Штрихкод<br>2000019337966 | Снять все 💥 Очис<br>Номенклатура Е<br>Вентилятор JIР ц | ить таблицу 😫<br>д. Ха<br>т  | Настройка к              | солонок 🍙 Пи<br>Серия<br>С-900 от 09 | ечать ценников<br>Кол. план. | Кол. Факт.<br>4,000          | оператор<br>номера<br>Цена<br>1 068,00                                                                                                    | »»<br>Суми |
| 3arp        | рузить в таблиц<br>Код<br>000000000<br>Итого стро  | ау 🕜 Выбрать все<br>Штрижкод<br>2000019337966 | Снять все 🗶 Очис<br>Номенклатура Е                     | пить таблицу 📑<br>д. Ха<br>т | Настройка к              | солонок 🝙 Пи<br>Серия<br>С-900 от 09 | ечать ценников<br>Кол. план. | Кол. Факт.<br>4,000<br>4,000 | оператор<br>номера<br>Цена<br>1 068,00                                                                                                    | »<br>Сумп  |
| 3arp        | рузить в табли.<br>Код<br>000000000.<br>Итого стро | ау 🦪 Выбрать все<br>Штрижкод<br>2000019337966 | Снять все 🗶 Очис<br>Номенклатура Е<br>Вентилятор JIР ц | пить таблицу 📑<br>д. Ха<br>т | настройка к<br>арактерис | солонок 🖨 Пи<br>Серия<br>С-900 от 09 | ечать ценников<br>Кол. план. | Кол. Факт.<br>4,000<br>4,000 | оператор<br>номера<br>Цена<br>1 068,00                                                                                                    | ×<br>Cymr  |

По нажатию кнопки <sup>ПСерийные номера</sup> можно посмотреть какие серийные номера были загружены для номенклатуры.

|      | С-900 от 09.03.2001, 12: С | С (Тайв.) 🔍<br>Единица: Шт | вентилятор JIPONK<br>0,000 | Номенклатура<br>(характеристика, серия):<br>Количество: |
|------|----------------------------|----------------------------|----------------------------|---------------------------------------------------------|
|      |                            |                            |                            | Серийные номера                                         |
|      |                            |                            | <b>■ ▼</b> <del>A</del> ↓  |                                                         |
|      |                            |                            |                            | 3378                                                    |
|      |                            |                            |                            | 3379                                                    |
| <br> |                            |                            |                            | 3380                                                    |
|      |                            |                            |                            | 3381                                                    |
|      |                            |                            |                            | 3378<br>3379<br>3380<br>3381                            |